# BOOKR

# CLASS

Mobile Application User Guide

#### **BOOKR Class Library Application**

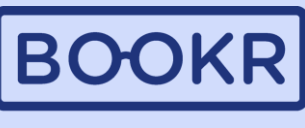

CLASS

Navigate easily in the User Guide by clicking on the chapter titles.

| Student App                                   | <u>Recommendations, coins and badges</u> |
|-----------------------------------------------|------------------------------------------|
| <ul> <li>Login with a student code</li> </ul> | <u>Search Options</u>                    |
| <u>First Login</u>                            | • <u>My Profile</u>                      |
| <ul> <li><u>Library view</u></li> </ul>       | Child Dashboard                          |
| <ul> <li>Main page</li> </ul>                 | Lexile Test & Comprehension Test         |
| <ul> <li>Menus on main page</li> </ul>        | Settings                                 |
| <ul> <li><u>Opening a book</u></li> </ul>     | Manage Storage                           |
| <ul> <li><u>Reading a book</u></li> </ul>     | • Help                                   |
| Educational Games                             | App Intro                                |

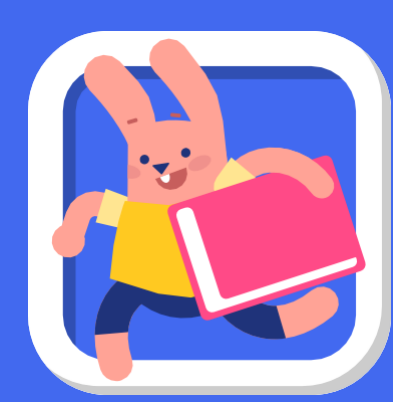

#### Downloading the BOOKR Class Mobile App 下載 BOOKR Class 應用程式

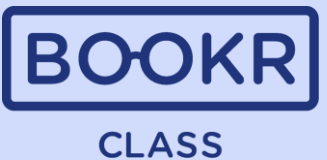

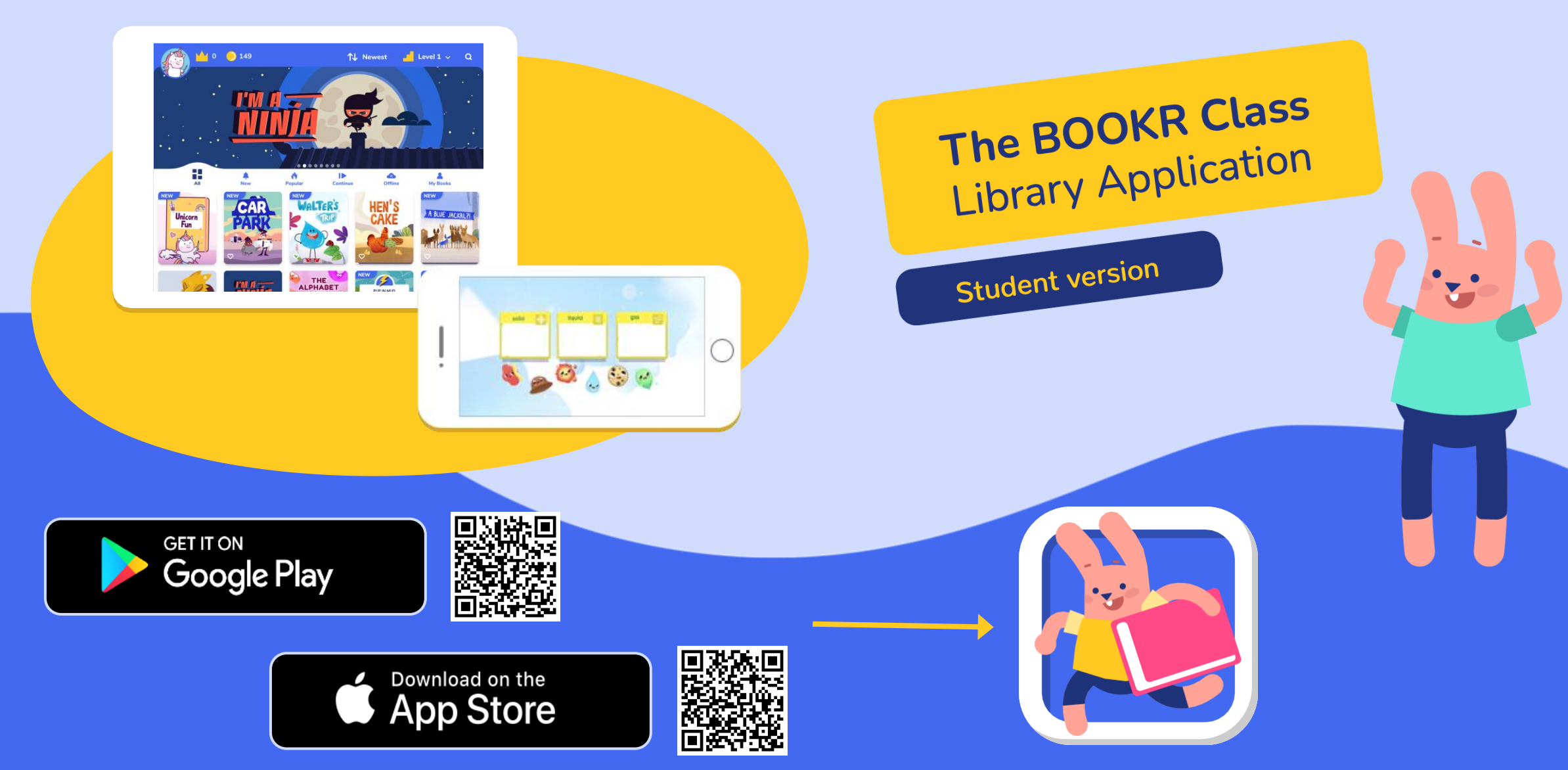

## Login with a Student Code 使用學生代碼登入

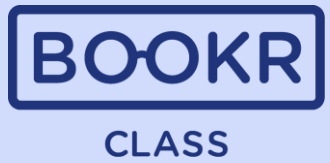

|            | Sign In                      |                           | Students ca<br>digit studen<br>printed in th<br>學生可以使<br>或掃描密碼 | n log in with their individual 10-<br>t code. Or, scan the QR code as<br>ne password label.<br>可用自己的 10 位數學生代碼登入。<br>標籤上列印的二維碼。 |
|------------|------------------------------|---------------------------|----------------------------------------------------------------|----------------------------------------------------------------------------------------------------|
| $\bigcirc$ | Username or email* Password* | Sign In With Student Code |                                                                |                                                                                                    |
|            | New? Sign up                 |                           | Sign in with Student Code*                                     |                                                                                                    |
|            |                              | $\bigcirc$                | Student code*                                                  | The student code is automatically generated in the Teacher's Dashboard.                                                         |
|            |                              |                           | ine o or 20 agit code you ve got from your<br>school teacher.  | Teacher will distribute the password labels<br>to students.<br>學生代碼會在教師介面中,自動生成。<br>密碼標籤將由老師分發。                                 |

#### First Login | Step 1 - Select your Avatar 首次登入 | 步驟 1 - 選擇您的頭像

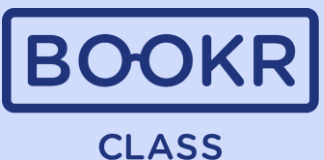

When students log in for the first time, they can choose an avatar as a profile picture, which they can modify later on. 學生於次首次登入時, 可以選擇不同角色作 為頭像,以後可隨時 修改。

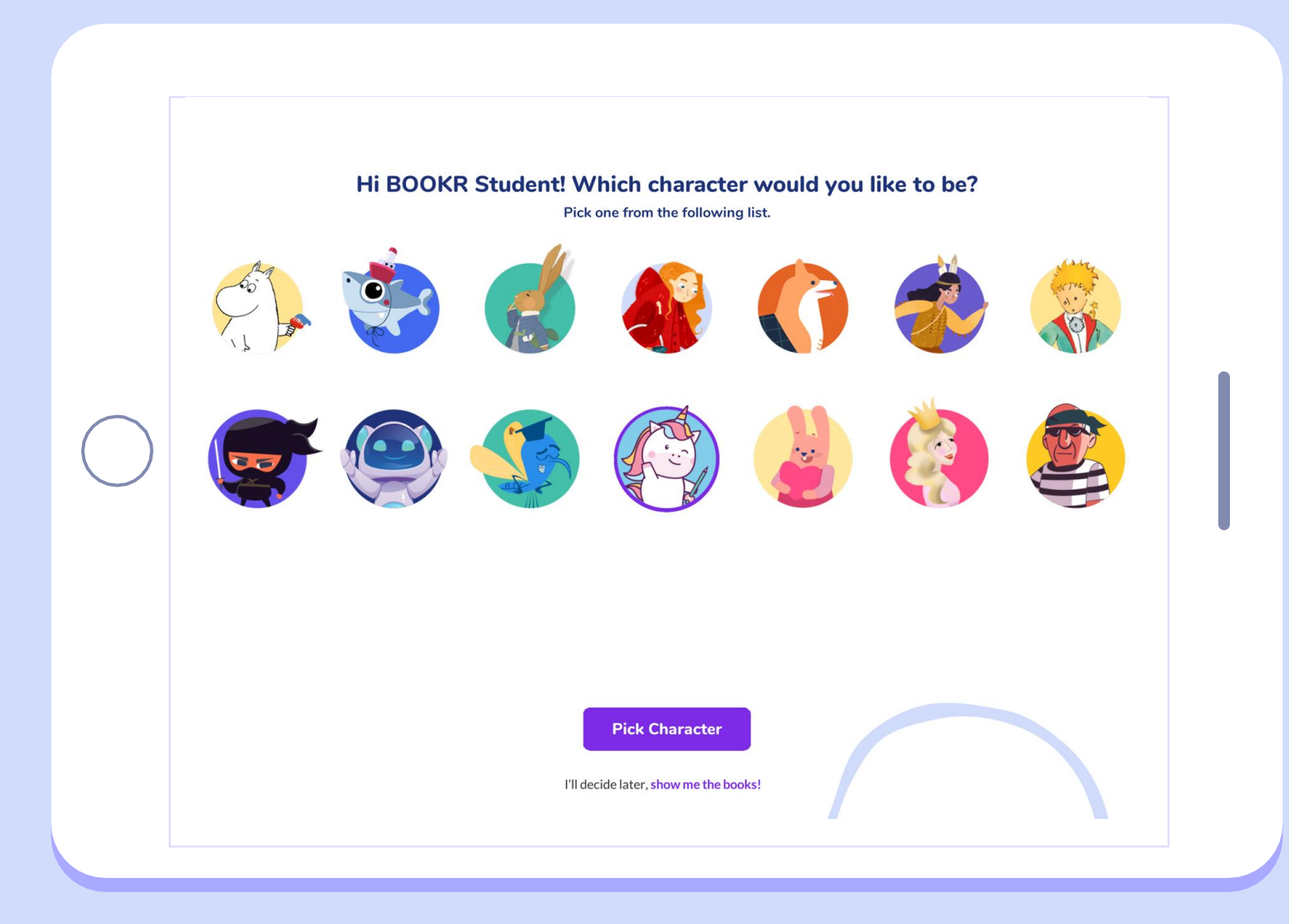

#### **First Login** | Step 2 - Choose your Interests 首次登入 | 步驟 2 - 選擇您感興趣的主題

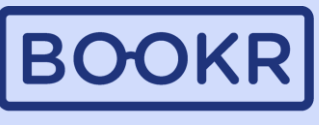

**CLASS** 

interests,

of books. 系統會

Students can choose their favourite topics from the list, that can also be changed later in their profile. 學生可以從清單中選 擇他們最喜歡的主題, 稍後也可以在他們的 個人資料頁中,隨時 修改。

|            | ← Pick Character       |           |                   |                                     |                   |                                |       |                                     |                                            |                                      |                                           |
|------------|------------------------|-----------|-------------------|-------------------------------------|-------------------|--------------------------------|-------|-------------------------------------|--------------------------------------------|--------------------------------------|-------------------------------------------|
|            |                        |           | What<br>You can o | : <b>are your</b><br>:hoose more th | r <b>favourit</b> | e topics?<br>e following list. |       |                                     |                                            |                                      |                                           |
| $\bigcirc$ | Food and<br>drinks     | Lifestyle | Free time         | Time and weather                    | Science           | School                         | Work  | Body and<br>health                  |                                            |                                      |                                           |
|            | Aliens and<br>monsters | Music     | Vehicles          | Culture                             | Cute              | Friends                        | Funny | Magic                               |                                            |                                      |                                           |
|            |                        |           |                   | Co                                  | ontinue           |                                |       | Based or<br>the sy<br>recomm<br>根據學 | n their se<br>stem wil<br>end a se<br>生選擇的 | elected<br>l auton<br>lection<br>句主題 | interest<br>natically<br>of book<br>· 系統會 |
|            |                        |           |                   |                                     |                   |                                |       | 日里                                  | 加推薦―                                       | 杀列回                                  | 山里。                                       |

#### First Login | Step 3 - Lexile Placement Test 首次登入 | 步驟 3 - Lexile<sup>®</sup> 分級測驗

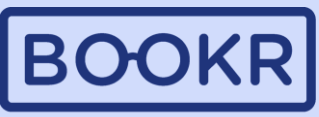

CLASS

Students will take the Lexile<sup>®</sup> Placement Test to assess their reading skills. If they skip the test, they can complete it later from their profile. 首次登入後,學生須完成分級測驗,以Lexile<sup>®</sup> 作出 評級,以評估他們的閱讀能力。如果學生選擇跳過 測試,可於稍後在個人資料頁中,再次進行測試。

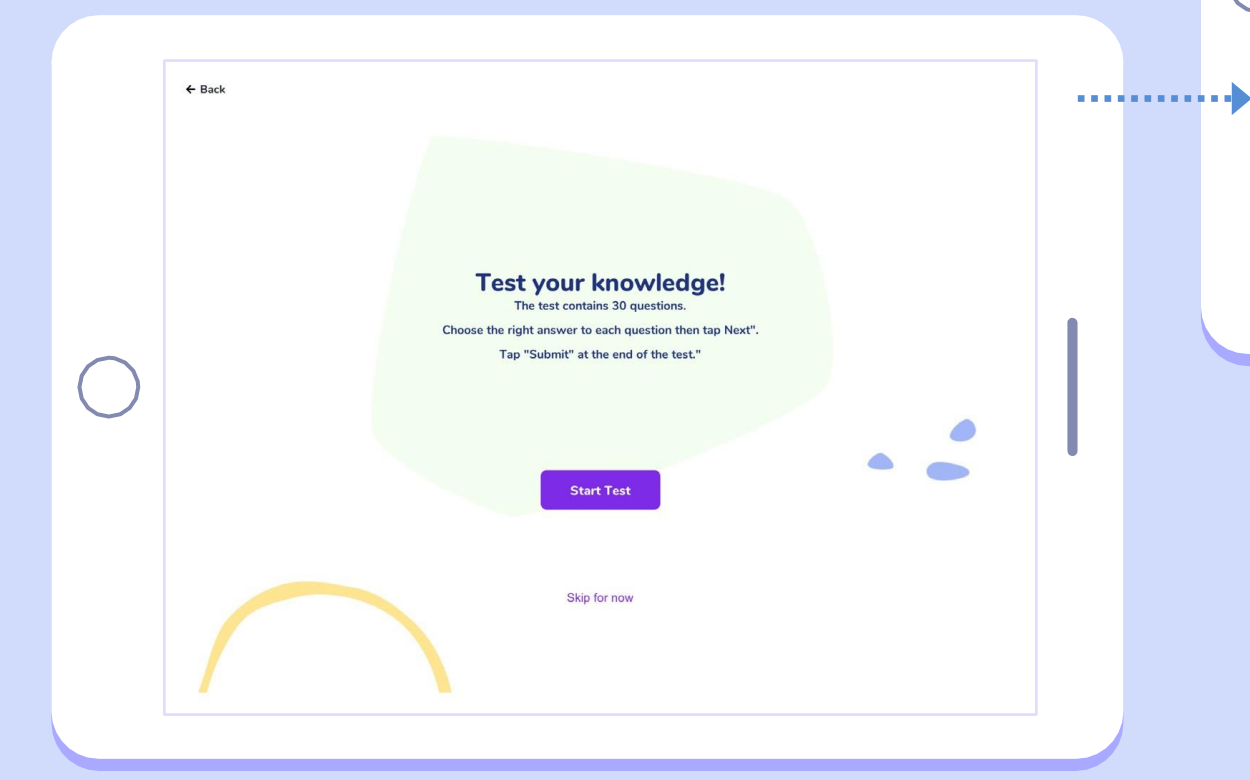

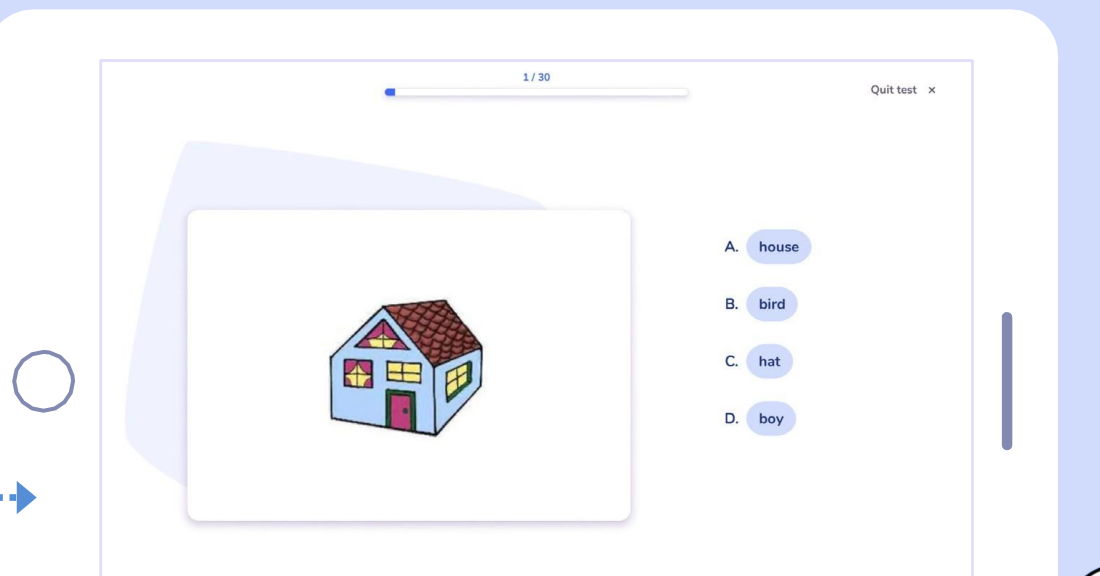

The complexity of each text is measured by the Lexile<sup>®</sup> measures and books are organized based on these scores. This scoring system is able to test students' skills as well. By completing the Lexile test, BOOKR directs students to the most relevant BOOKR Class level. 每篇文本的複雜性,均以 Lexile<sup>®</sup>指標評定及編排。 此評分系統也能夠測試學生的能力。透過完成 Lexile<sup>®</sup>測試,BOOKR 指導學生至相關級別。

#### Library view Students Main Page 圖書館頁 | 學生 | 首頁

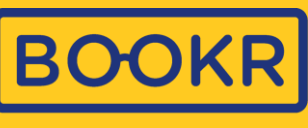

CLASS

Students are either automatically taken to a level based on their Lexile<sup>®</sup> measure, or they can freely browse and select a level. 學生可根據他們的 Lexile<sup>®</sup> 評測結果自動進入某個 級別,也可以自由選擇並瀏覽任何一個級別。

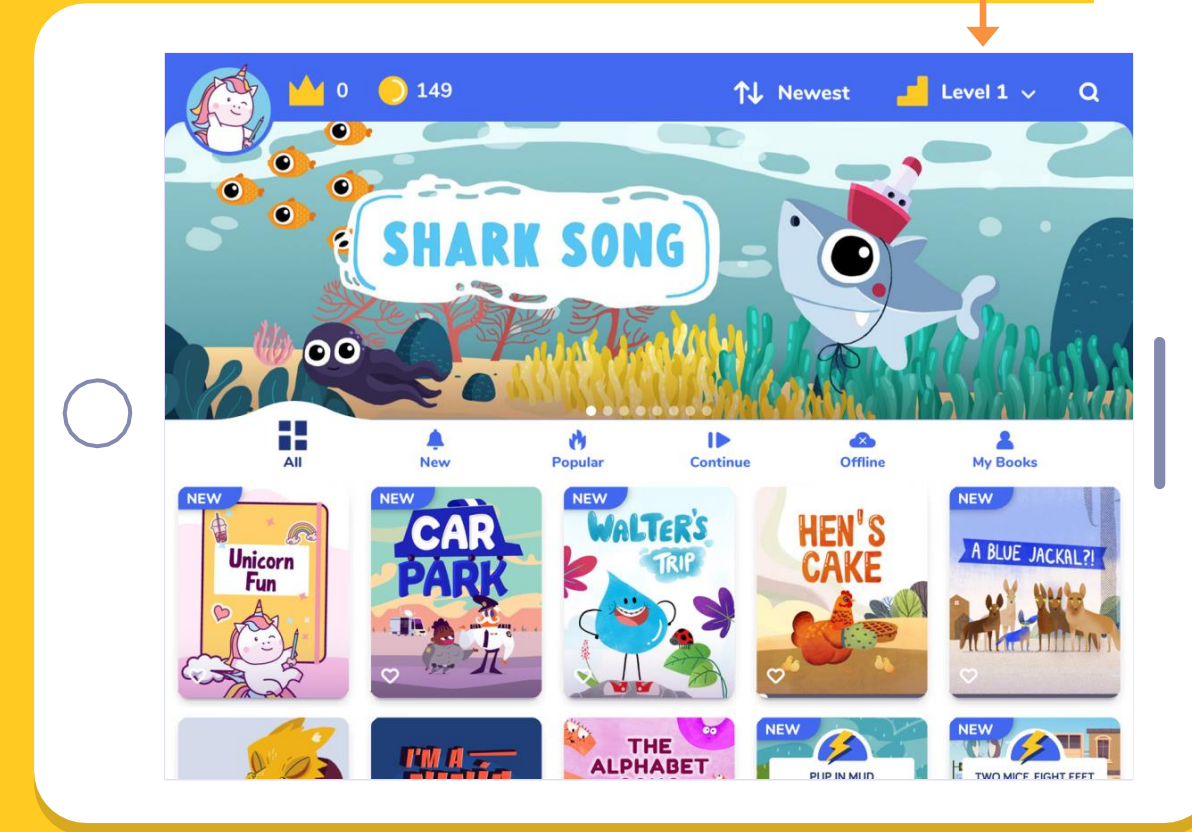

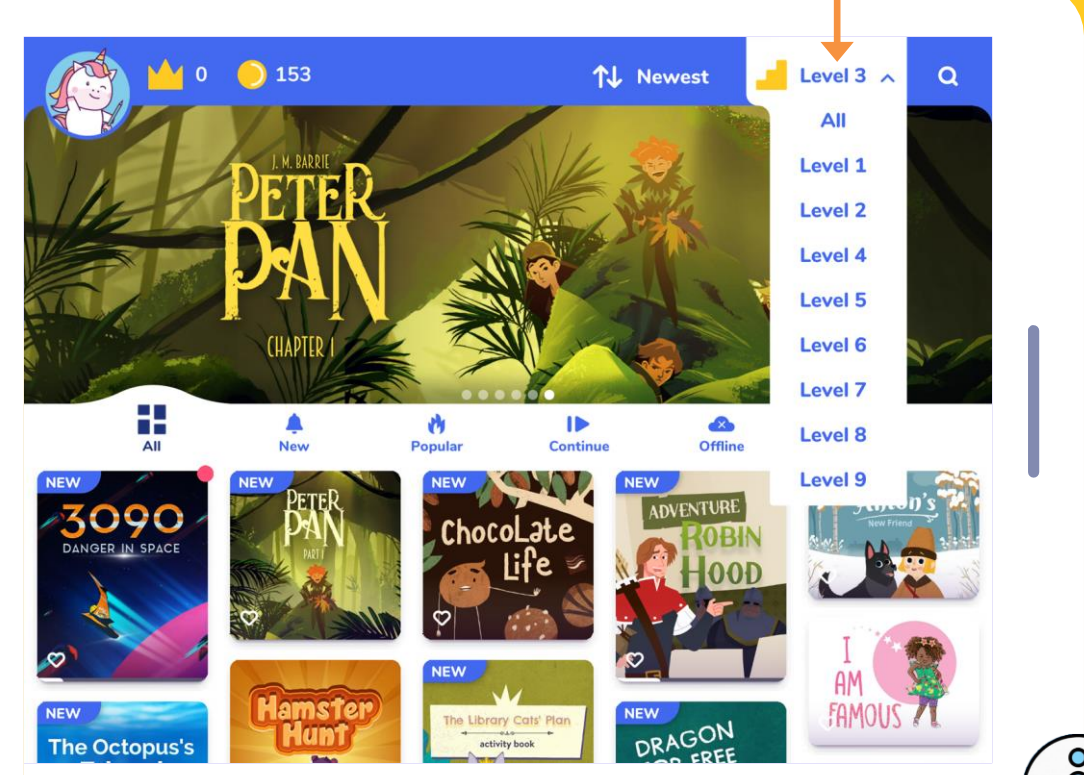

We continuously add new books to the Library. They are marked with a "NEW" badge and can be found under the "New" filter. 我們不斷為圖書館添加新書。新書標有"NEW" 字眼,也可以主頁"New" 選單下找到。

#### Library view | Students | Main Page 圖書館頁 | 學生 | 首頁 **CLASS** Reading Streak: Consecutive days spent with Coins: Students can collect Book order: Choose the appearance of the books: reading in a row (default as 20 minutes per coins by completing the from newest to oldest, oldest to newest, A to Z or Z day. Teacher can reset the goal, least 5 books. to A. 學生可以透過完成圖書, 選擇書籍的排列:從最新到最舊、從最舊到最新、 minutes per day). 連續閱讀:連續閱讀日數(預設為每天 來收集硬幣。 A到Z 或 Z到A。 20 分鐘,老師可於老師介面 設定,至少5分鐘)。 Tap the magnifying glass to **↑** Newest 📕 Level 1 🗸 🛛 🔍 reach the search options. 點擊放大鏡即可找到搜尋 選項。 Account details and settings can be found here. 00 帳戶詳細資訊和設定可 Slideshow with book 以在此處找到。

Students have restrictions in their Profile management, e.g. they cannot manage subscriptions. 學生的個人資料管理會有一定限制, 例如:他們無法管理訂閱。

My Books Popula HEN'S HALTERS A BLUE JACKAL ?! Unicorn Fun THE

recommendations, tap the image and read the book. 圖書推薦幻燈片,點擊圖像 即可閱讀該圖書。

#### Library view | Students | Menus on Main Page 圖書館頁 | 學生 | 主頁選單

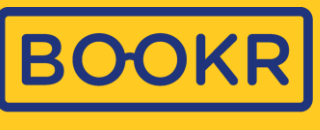

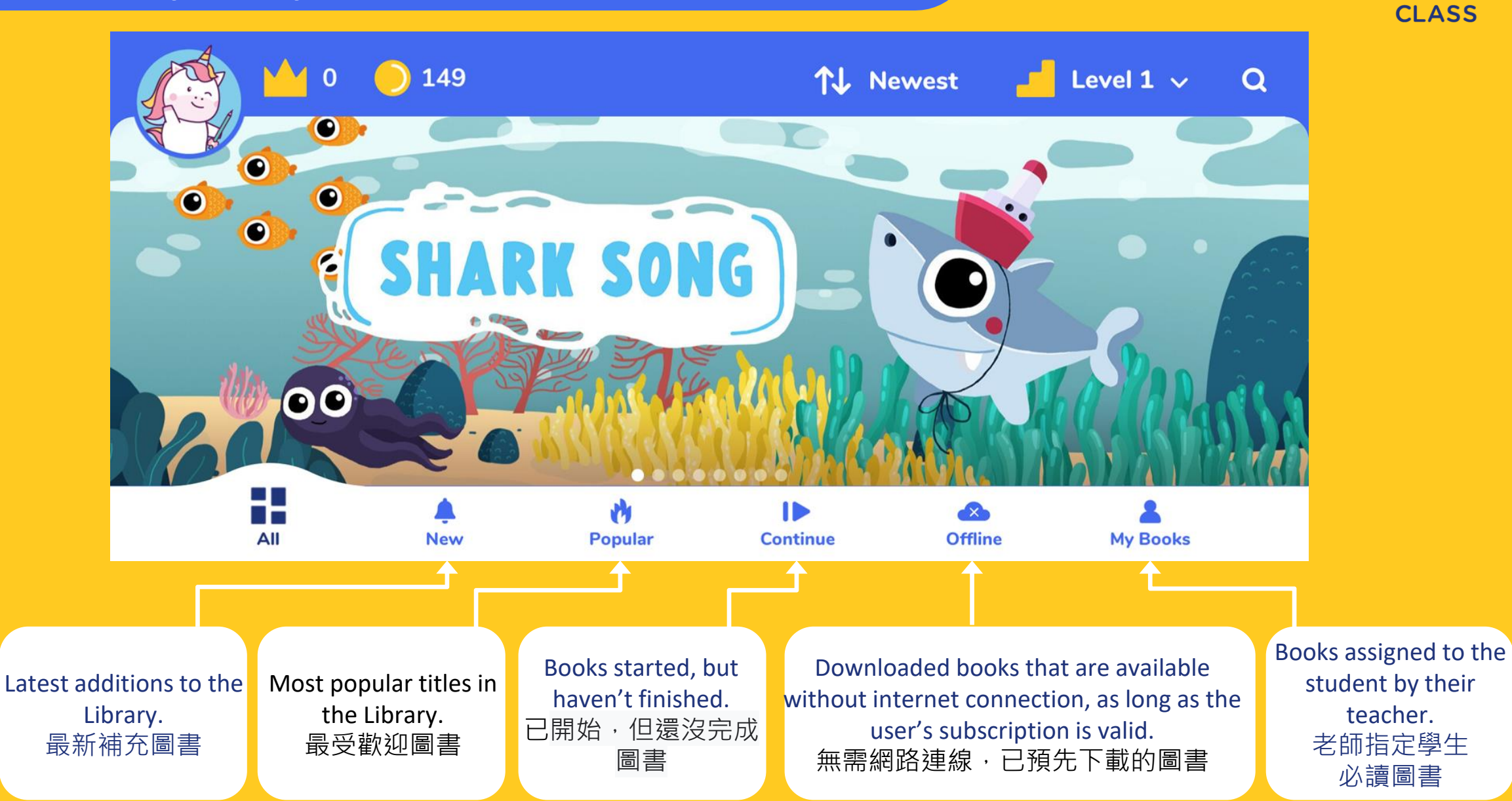

#### Opening a Book 打開圖書

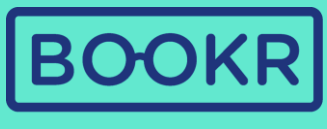

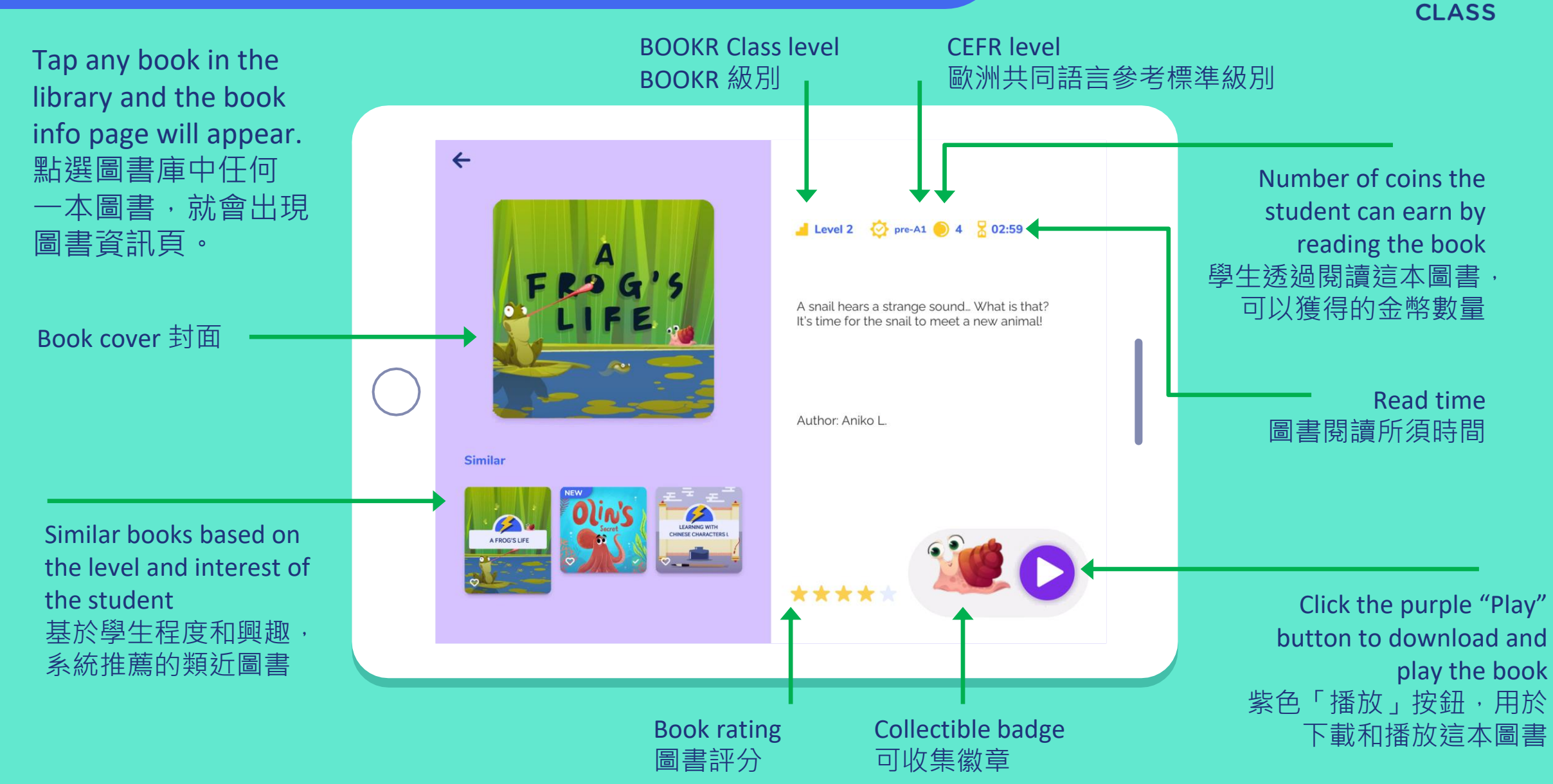

## Rating a Book 為圖書評分

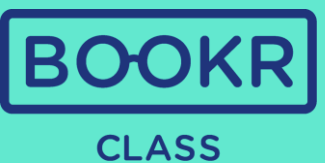

#### Rate the books you have read. 完成閱讀後,您可以對這本圖書作出評分。

|            | ← Back |                        |            | <b>←</b>                                                     |          |
|------------|--------|------------------------|------------|--------------------------------------------------------------|----------|
|            |        | Do you like this book? |            |                                                              |          |
| $\bigcirc$ |        | ****                   | $\bigcirc$ | <b>Thank you!</b><br>Your rating has been saved.<br>Continue | n si fin |
|            | •      |                        |            |                                                              |          |

#### Reading a Book 閱讀圖書

¢

<

Pause

暫停鍵

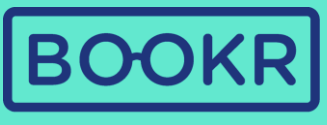

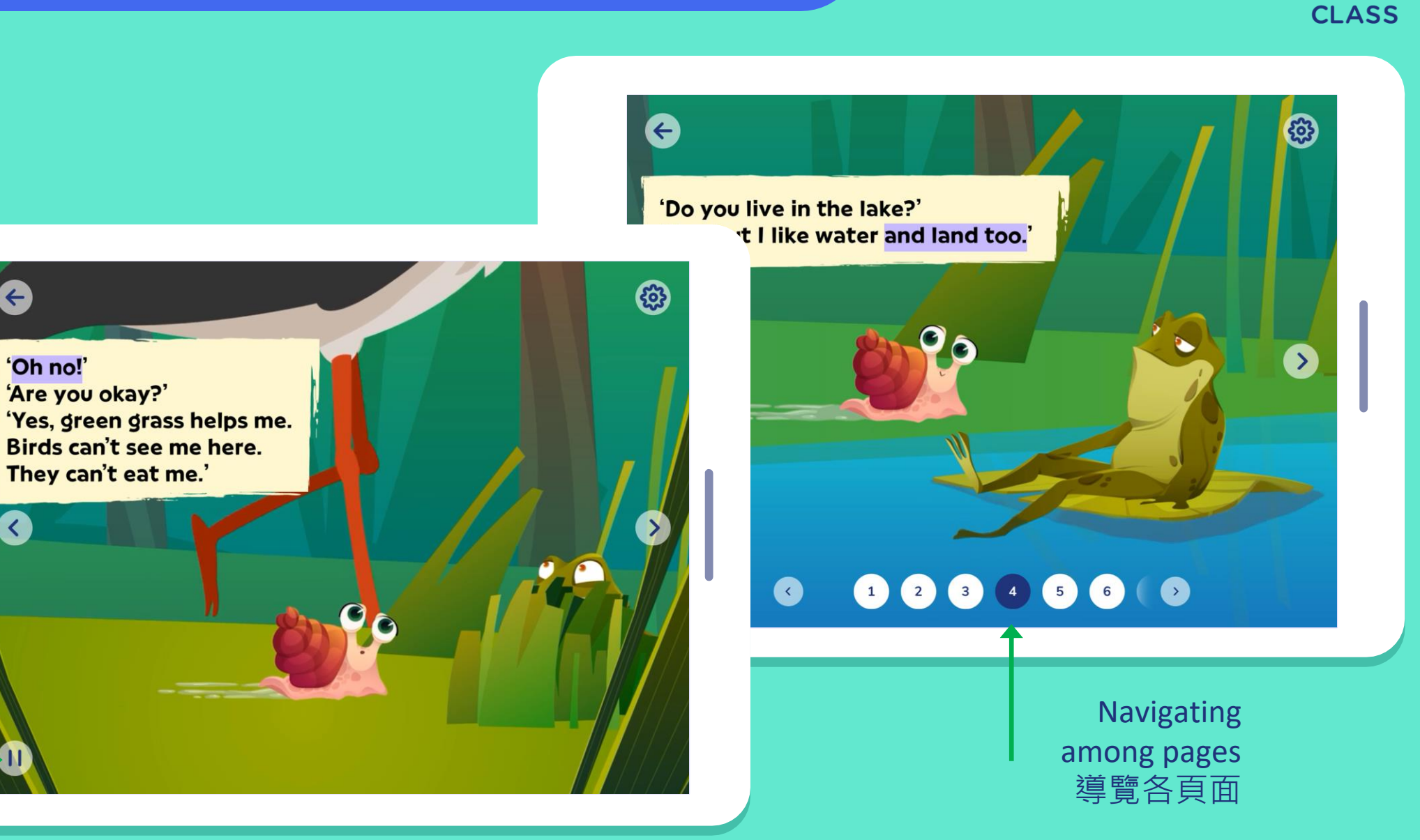

#### Reading a Book 閱讀圖書

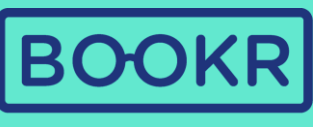

**CLASS** 

Customize the reading experience and turn 'Text Highlighting', 'Narration' and 'Page turn' on / off. 自訂閱讀體驗,如開啟或關閉「文字 顯示」、「旁白」和「自動翻頁」。

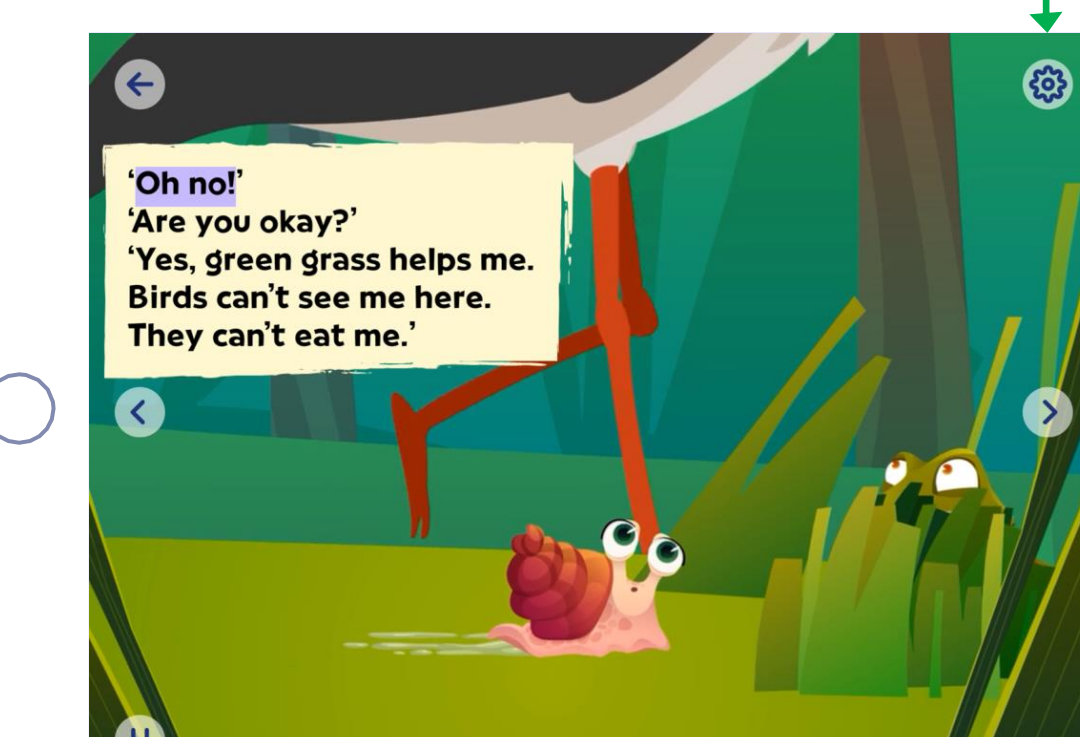

 Narration

 Narration

 Narration

 Text Highlighting

 Page turn

 Frogs?!'

 Tirst, they a

 they become tadpoles.

 that, they grow legs.

 can jump with me! Do you want to come?'

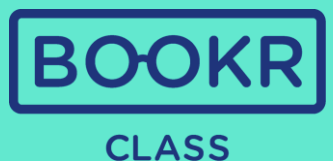

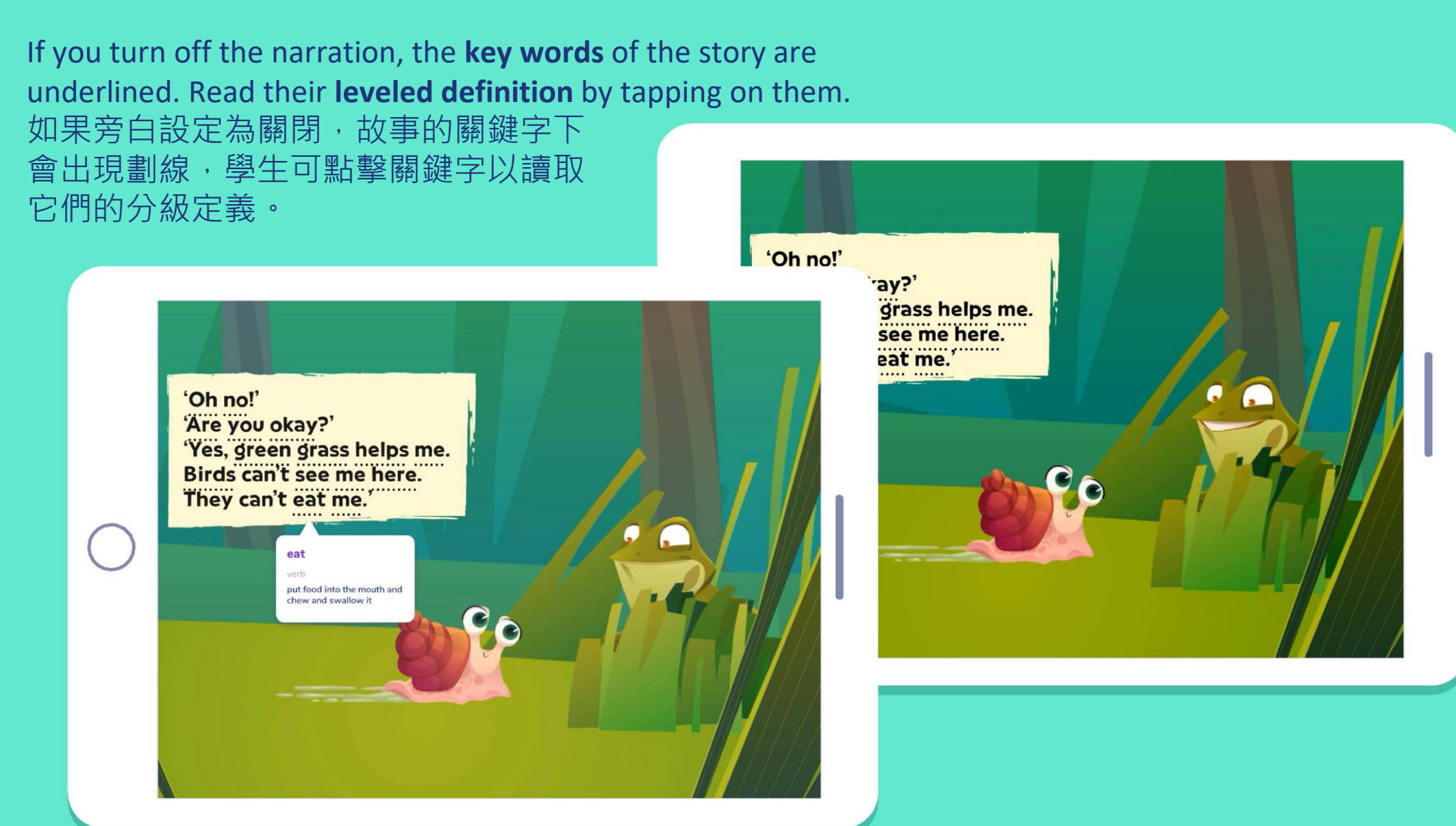

#### Educational Games 富教育性遊戲

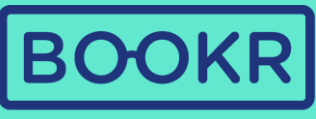

**CLASS** 

At the end of each book, students find follow-up educational games to test their understandings. 在每本圖書的最後,學生都會找到後續的遊戲, 同時測試對內容的理解。

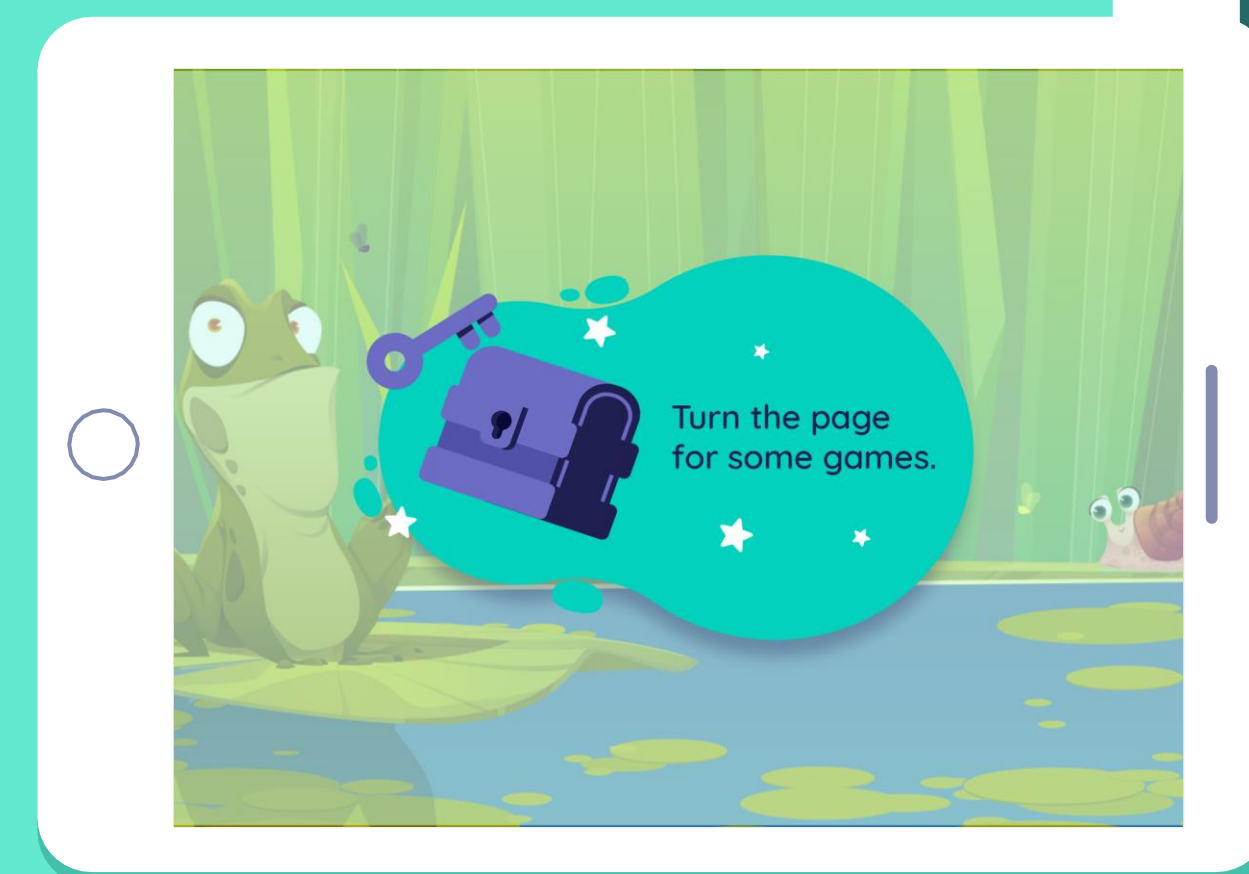

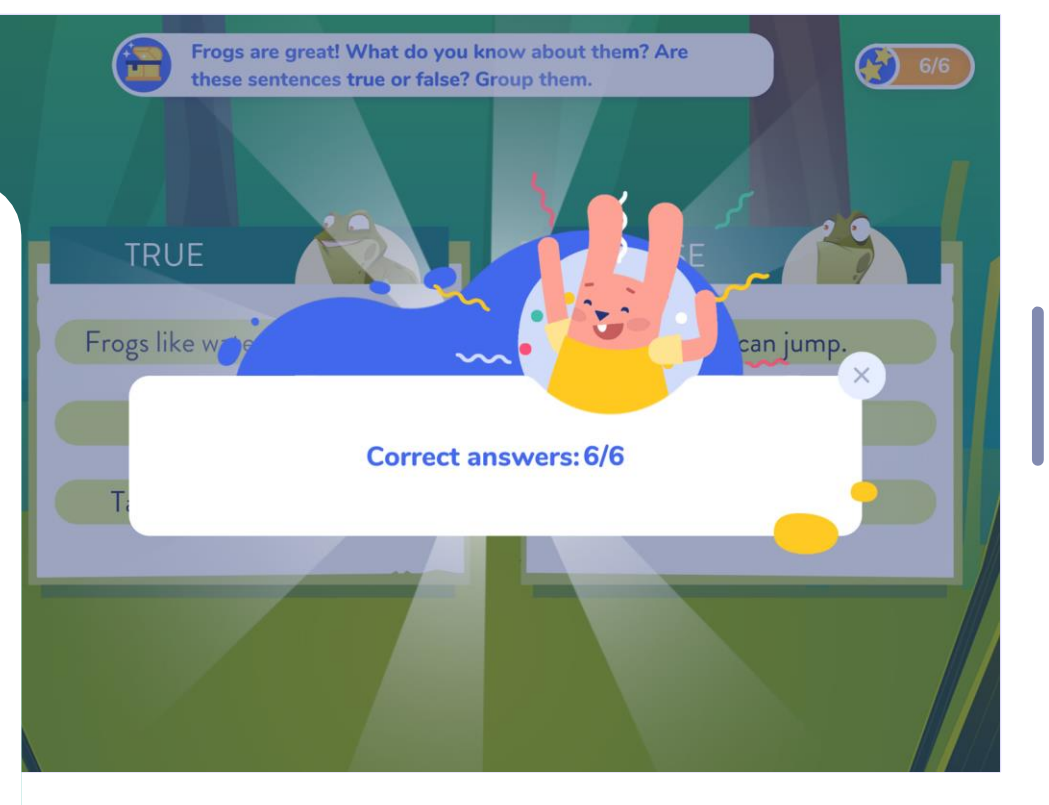

#### Recommendations, Coins and Badges 推薦、硬幣和徽章

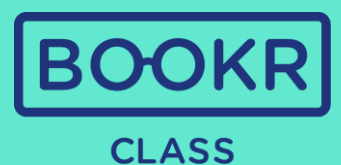

At the end of each book students receive book recommendations based on their level and interest. 在每本圖書的最後, 學生都會收到根據 他們的水平和興趣 推薦的圖書。

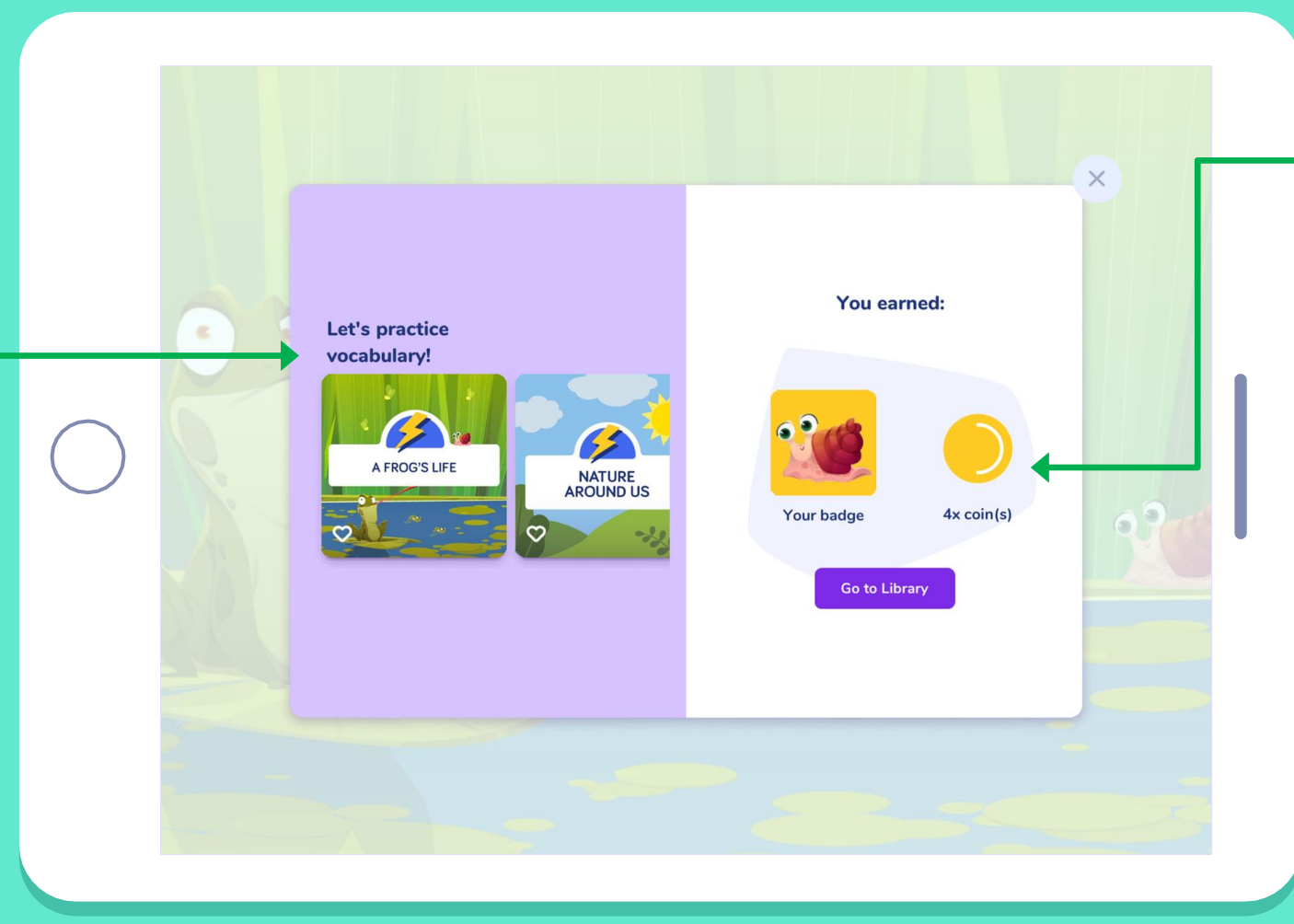

Students also earn coins and badges after reading each book to motivate them to read more. They can track them in their profile and on the main page. 學生在閱讀每本書後, 還可以獲得金幣和徽 章,以鼓勵他們閱讀 更多內容。他們也可 以在個人資料和主頁 中查獲得相關訊息。

#### Search Options 搜尋選項

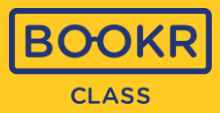

#### Tap the magnifying glass to search for specific books. 4 點擊放大鏡,即可搜尋特定圖書。 Q Search... Topics X Levels Y V $\Theta$ 4 • **↑↓** Newest Level 1 🗸 🛛 Q ) 149 **↑↓** Newest 4 0 TANABATA-THE STAR FESTIVAL TWO MICE, EIGHT FEET RAJ, THE NARWHAL VET ON A JET 0 NEW SONG 6 FATIME'S TIMETABLE PSST, WHAT'S THAT? 00 KYLE MAKES A FRIEND All **Popular** Continue A My Books 5 Offline NEW NEW New GRANDPA'S GADGETS VISIT THE VILLAGE NEW NEW DOG OR POTATO? WALTER'S HEN'S CAR R A BLUE JACKAL ?! MS. CHO BUILDS A ZOO Unicorn Fun CAKE NEW NEW CO THE B I'M A 🚃 PLIP IN MUD TWO MICE FIGHT FEFT

#### Search Bar 搜尋欄

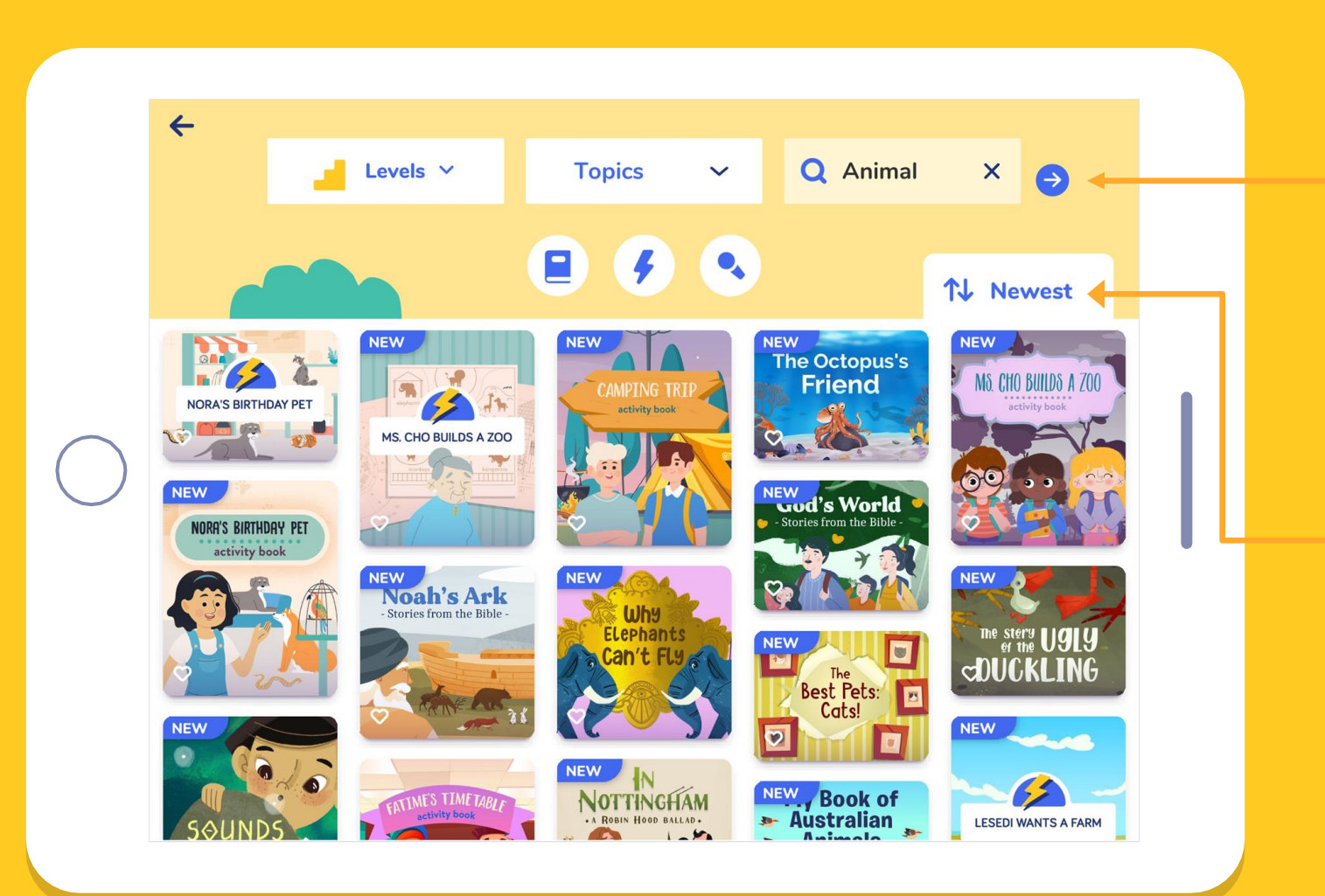

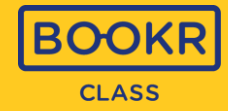

Type a keyword in the search bar and tap the blue arrow. The app will list all books related to the keyword. 在搜尋欄中輸入關鍵字,然後點擊 藍色箭頭。應用程式將列出與該關 鍵字相關連的所有圖書。

Choose the appearance of the books: from newest to oldest, oldest to newest, A to Z or Z to A. 選擇圖書的排列:從最新到最舊、從 最舊到最新、A到Z 或 Z到A。

#### Filter by Topic 按主題篩選

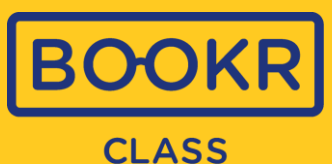

Filter books based on topics. Open the dropdown menu and choose a topic. Then tap the blue arrow. 根據主題篩選圖書: 下拉式選單並選 開 71 個主題 ,然後點 擇 擊藍色箭頭。

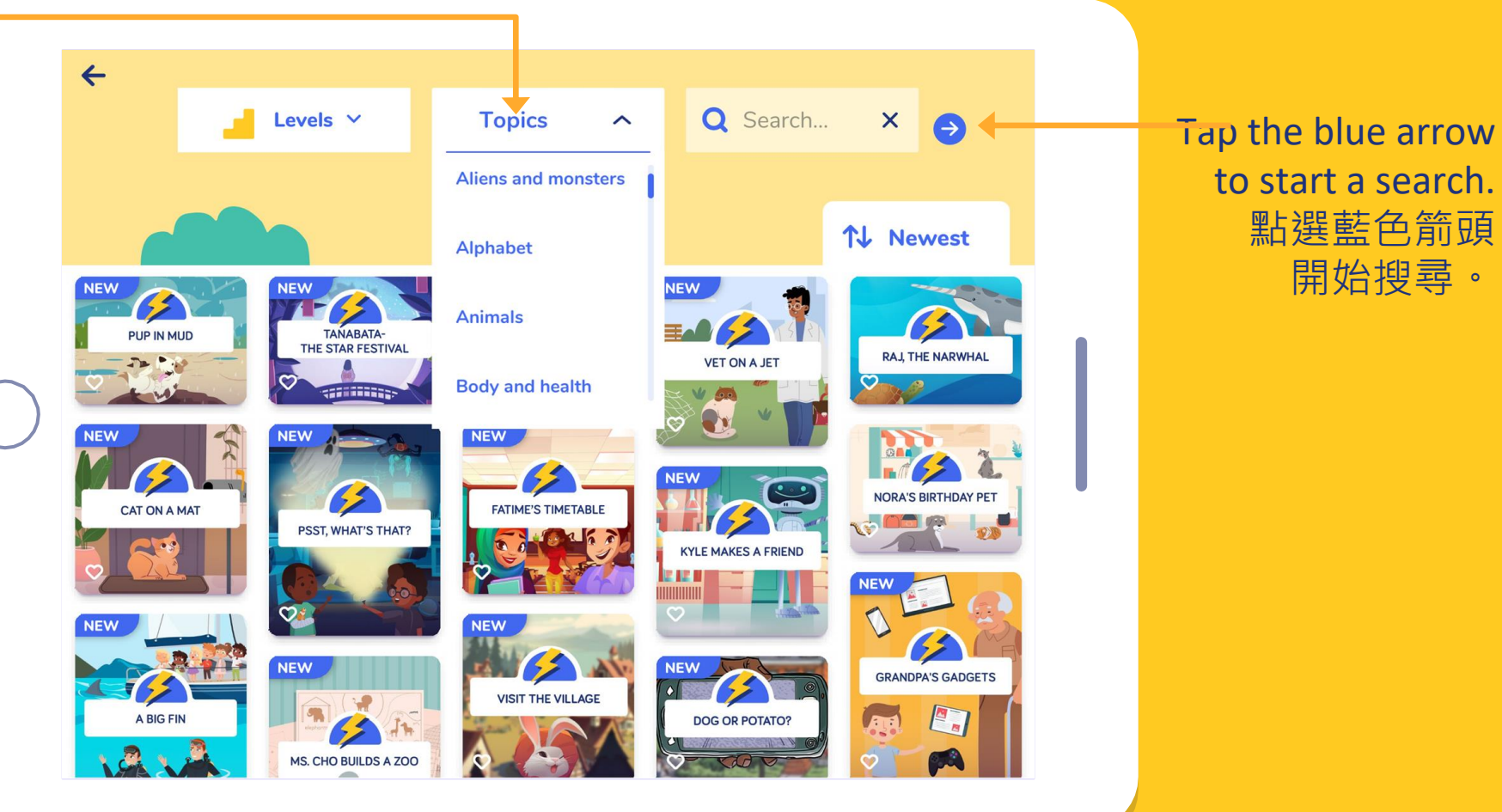

# 開始搜尋。

#### **Books, Flashcards or Songs and Karaoke** 圖書、抽認卡或歌曲

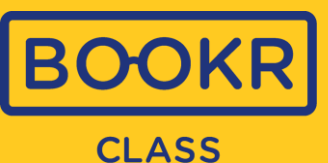

Q Search... X

WHAT CAN WE DO TO SAVE THE WORLD?

0 0 

FINGER FAMILY 6.7

6

↑↓ Newest 8

WHAT CAN WE DO TO SAVE THE WORLD

WHO' GOT

V

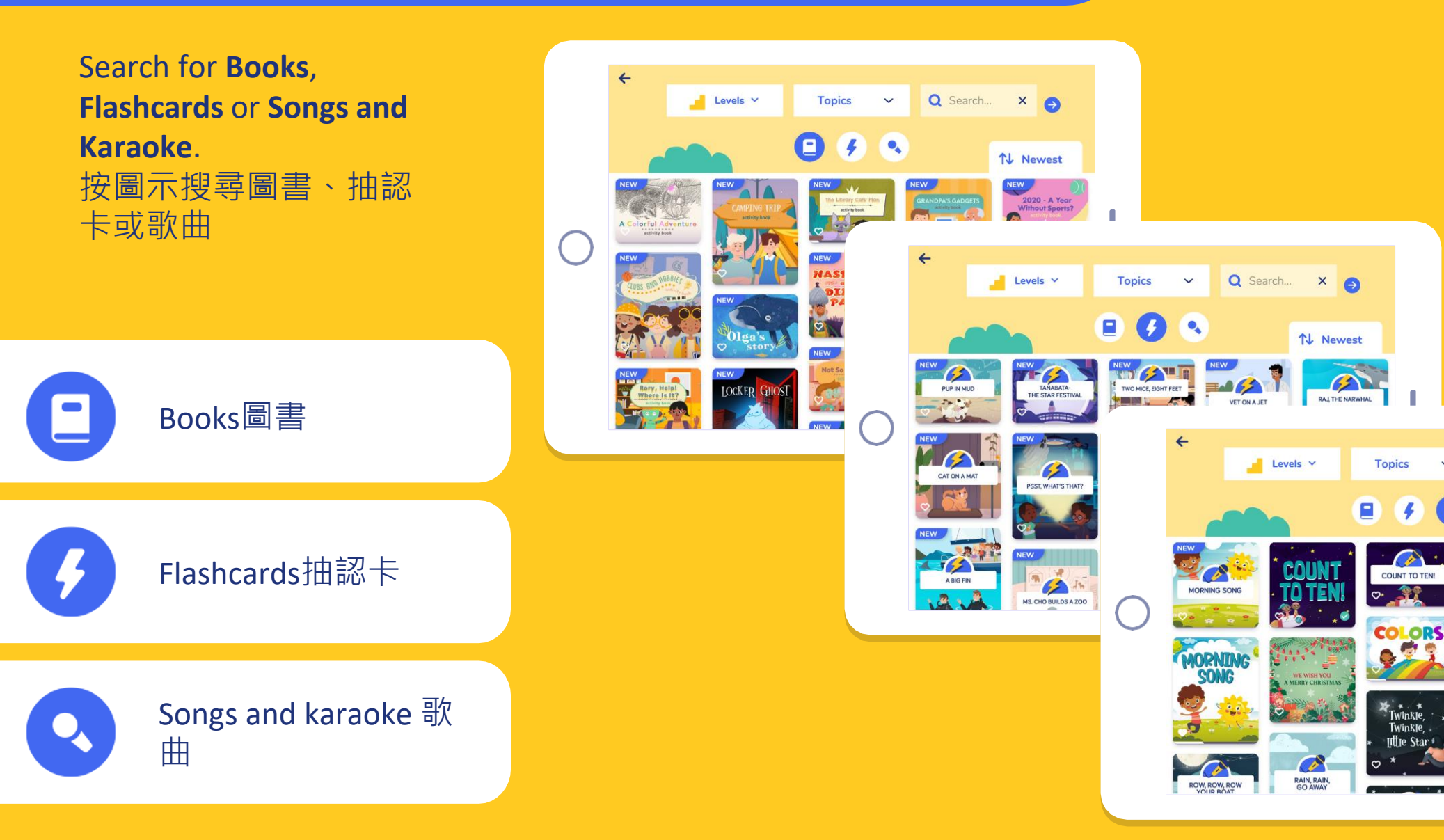

#### My Profile | **Child Dashboard** 我的個人資料 | 學童介面

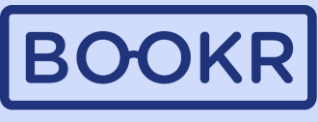

CLASS

If students click on their avatar in the left corner, they reach "My Profile". 點擊左上角的頭像,打開「我的個人 資料」頁面。

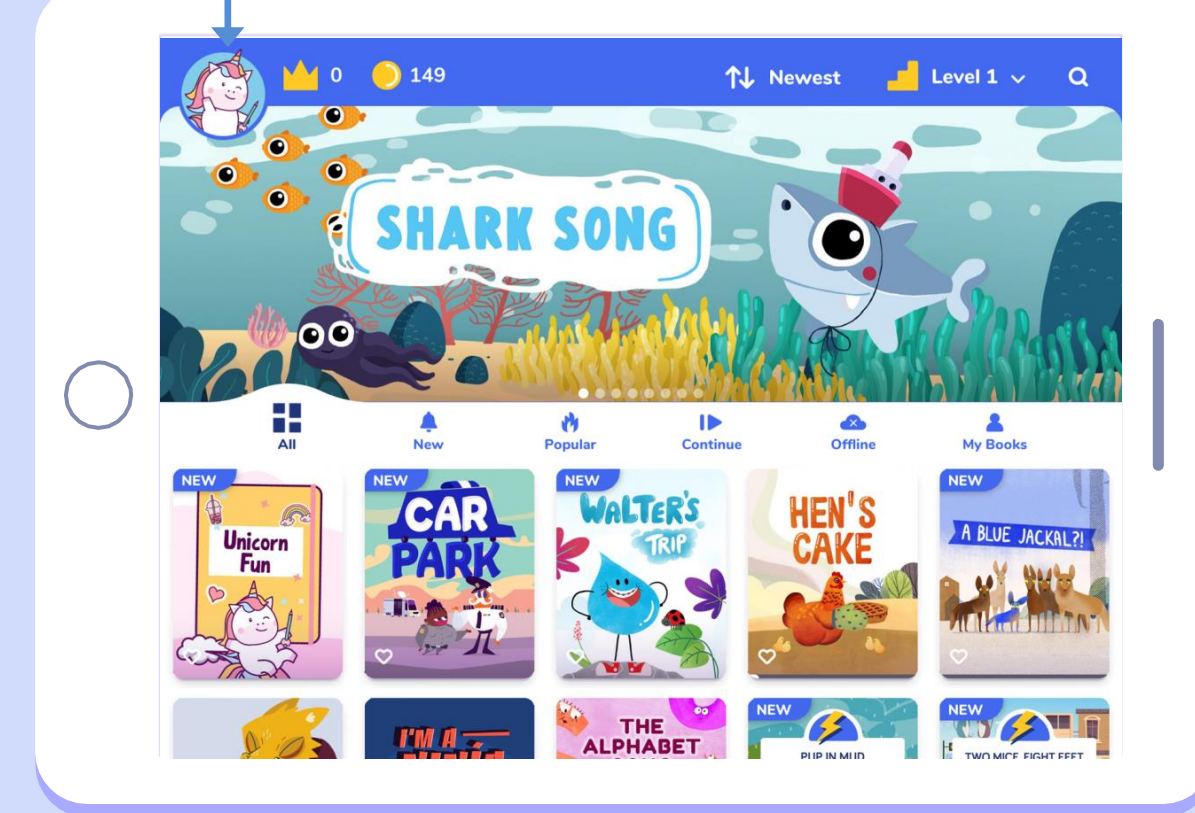

Students can reach tests, track their own reading habits and achievements in their personal dashboard. 學生可以在個人資料頁面中,進入測試部分、查看自己的閱讀紀錄和進度。

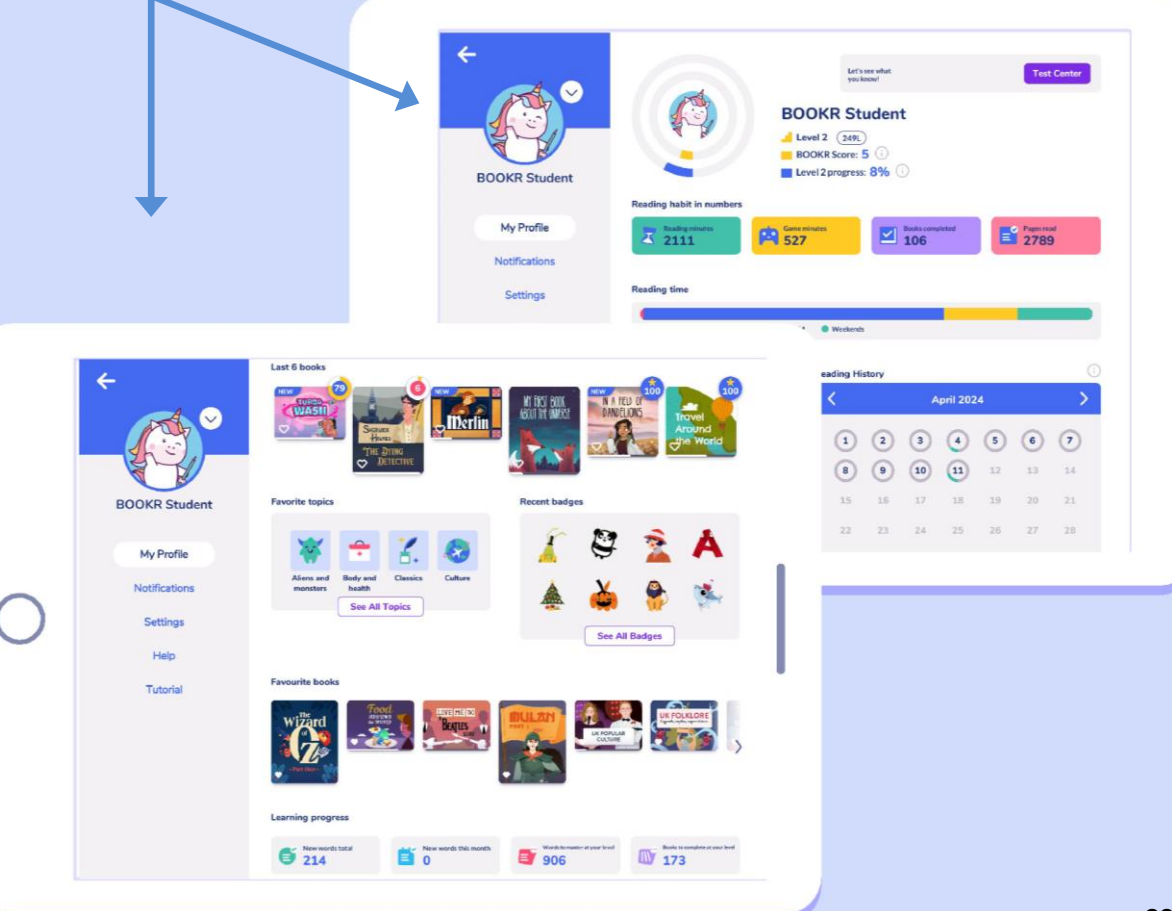

#### My Profile | Test Center 我的個人資料 | 測試中心

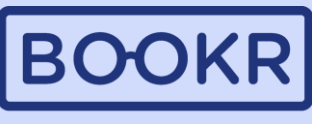

#### CLASS

| BOOKR Student                |                                                                                         | BOOKR S<br>Level 2 (245<br>BOOKR Score<br>Level 2 progre            | r's see what<br>wknow!<br>tudent<br>L<br>: 5 (i)<br>ss: 8% (i) |                                    |                     | Test           | Center        |
|------------------------------|-----------------------------------------------------------------------------------------|---------------------------------------------------------------------|----------------------------------------------------------------|------------------------------------|---------------------|----------------|---------------|
| My Profile                   | Reading habit in numbers                                                                | Game minutes                                                        | <b>1</b>                                                       | ioks completed                     |                     | Pages res      | id<br>)       |
| Notifications                |                                                                                         |                                                                     |                                                                |                                    |                     |                |               |
|                              |                                                                                         |                                                                     |                                                                |                                    |                     |                |               |
| Settings                     | Reading time                                                                            |                                                                     |                                                                |                                    |                     |                |               |
| Settings                     | Reading time                                                                            |                                                                     |                                                                |                                    |                     |                |               |
| Settings<br>Help             | Reading time Before 8 AM In School                                                      | After 4 PM Weeker                                                   | nds                                                            |                                    |                     |                |               |
| Settings<br>Help<br>Tutorial | Reading time<br>Before 8 AM In School<br>Daily goal                                     | • After 4 PM • Weeker                                               | <sup>nds</sup>                                                 |                                    |                     |                |               |
| Settings<br>Help<br>Tutorial | Reading time<br>Before 8 AM  In School Daily goal                                       | • After 4 PM • Weeker                                               | nds<br>History                                                 | April 202                          | 24                  |                | >             |
| Settings<br>Help<br>Tutorial | Reading time<br>Before 8 AM  In School Daily goal 20m                                   | • Atter 4 PM • Weeker                                               | listory                                                        | April 20:                          | 24                  | 6              | 7             |
| Settings<br>Help<br>Tutorial | Reading time<br>Before B AM In School<br>Daily goal<br>20m                              | • Atter 4 PM • Weeker                                               | rds<br>History                                                 | April 202<br>3 4<br>10 11          | 24<br>5<br>12       | <b>6</b><br>13 | 7<br>14       |
| Settings<br>Help<br>Tutorial | Reading time<br>Before 8 AM In School<br>Daily goal<br>Z0m<br>Time spent reading today: | Atter 4 PM   Vecker    Reading I    T    T    T    T    T    T    T | nás<br>History<br>) 2 (<br>) 9 (<br>16                         | April 202<br>3 4<br>10 11<br>17 18 | 24<br>5<br>12<br>19 | 6<br>13<br>20  | 7<br>14<br>21 |

In the Test Center, students can find different tests and quizzes, such as the Lexile Placement Test and the Reading Comprehension Test. 在考試中心,學生可以找到 Lexile<sup>®</sup>分級測試及閱讀理解 測驗。兩項測試都由老師發放。

|           | Tests to take                                           |                   |
|-----------|---------------------------------------------------------|-------------------|
|           | Level placement test<br>Let's test what you've learned! | Start Test        |
| R Student | Test on Monday                                          | Start Test        |
| Profile   | Test on Monday                                          |                   |
|           | No deadline set                                         | Start Test        |
|           | Past results                                            |                   |
|           | 30%) Test 01<br>11 April 2024                           | Review            |
|           | 50% End of year test<br>11 April 2024                   | Review            |
|           |                                                         |                   |
|           | 20                                                      | 21 22 23 24 25 26 |

#### My Profile | Test Center | Lexile<sup>®</sup> Placement Test 我的個人資料 | 測試中心 | Lexile<sup>®</sup>分級測試

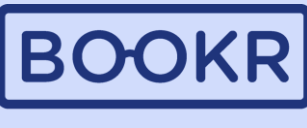

CLASS

The Lexile Placement Test is implemented in BOOKR Class, which students can take when they log in for the first time or from their personal profile any time. BOOKR Class 提供Lexile<sup>®</sup> 分級測試,學生可以在首次登入時進行測試,也可以隨時從個人資料頁中多次進行測試,以重定級別及/或檢測進度。

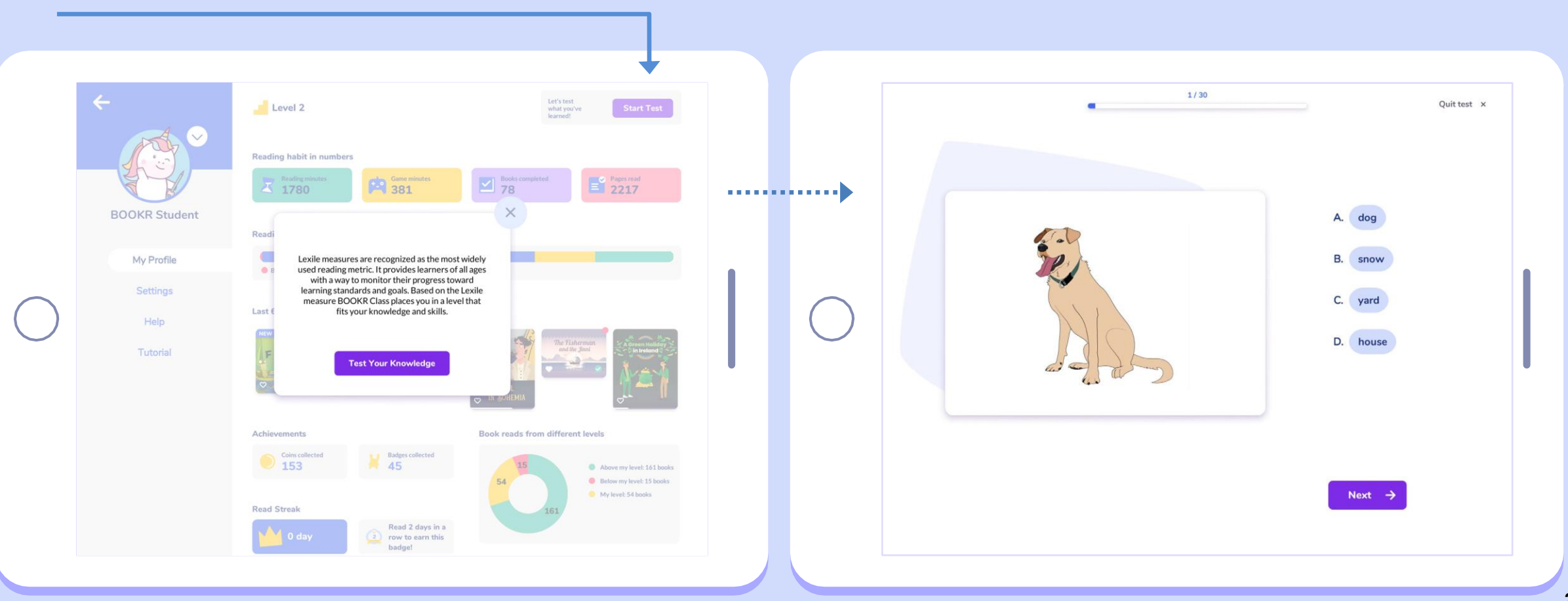

#### My Profile | **Test Center** | Reading Comprehension Test 我的個人資料 | 測試中心 | 閱讀理解測驗

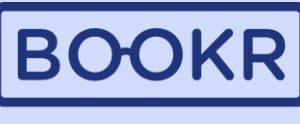

CLASS

Besides the Lexile Test, students can find **Reading Comprehension Tests** in the Test Center that are assigned by the teachers in the Teacher's Dashboard. 除了 Lexile<sup>®</sup> 分級測試之外,學生還可以找到由老師發放的閱讀理解測試。

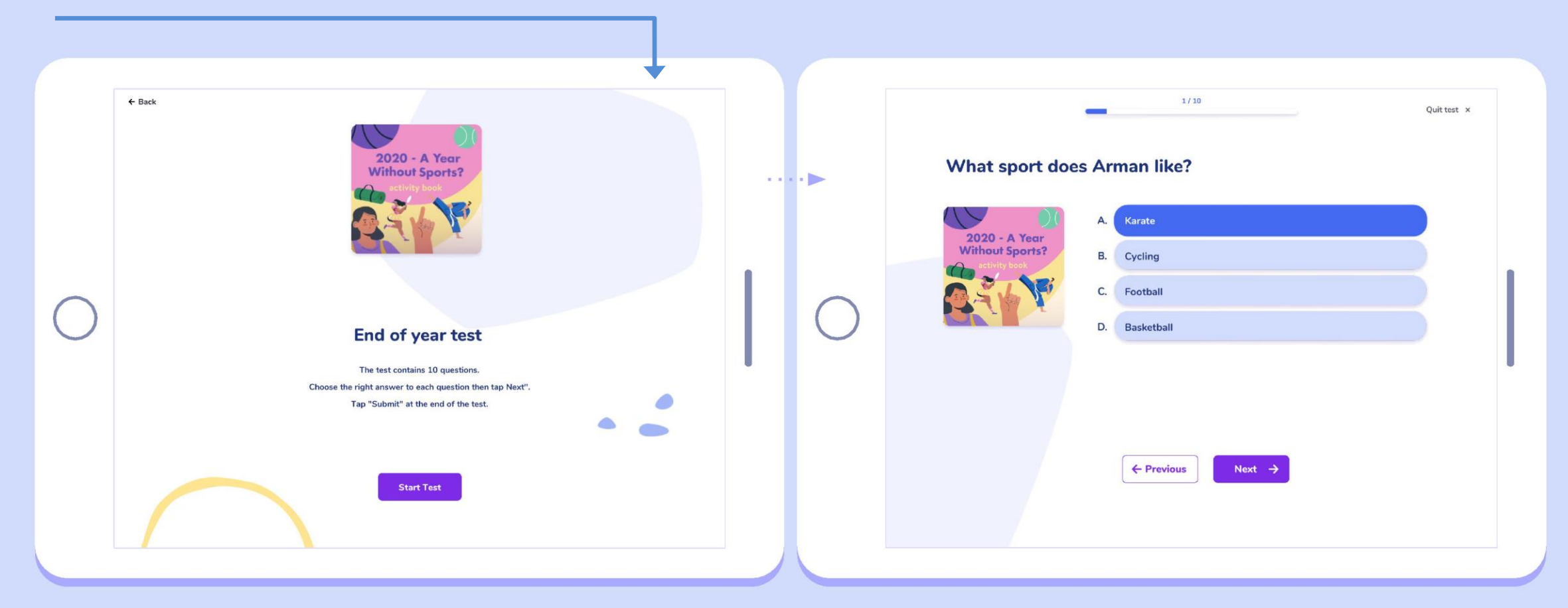

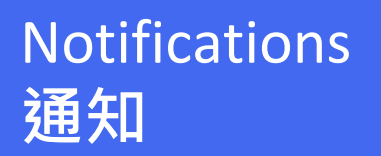

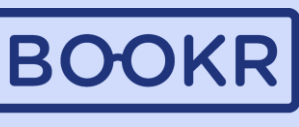

CLASS

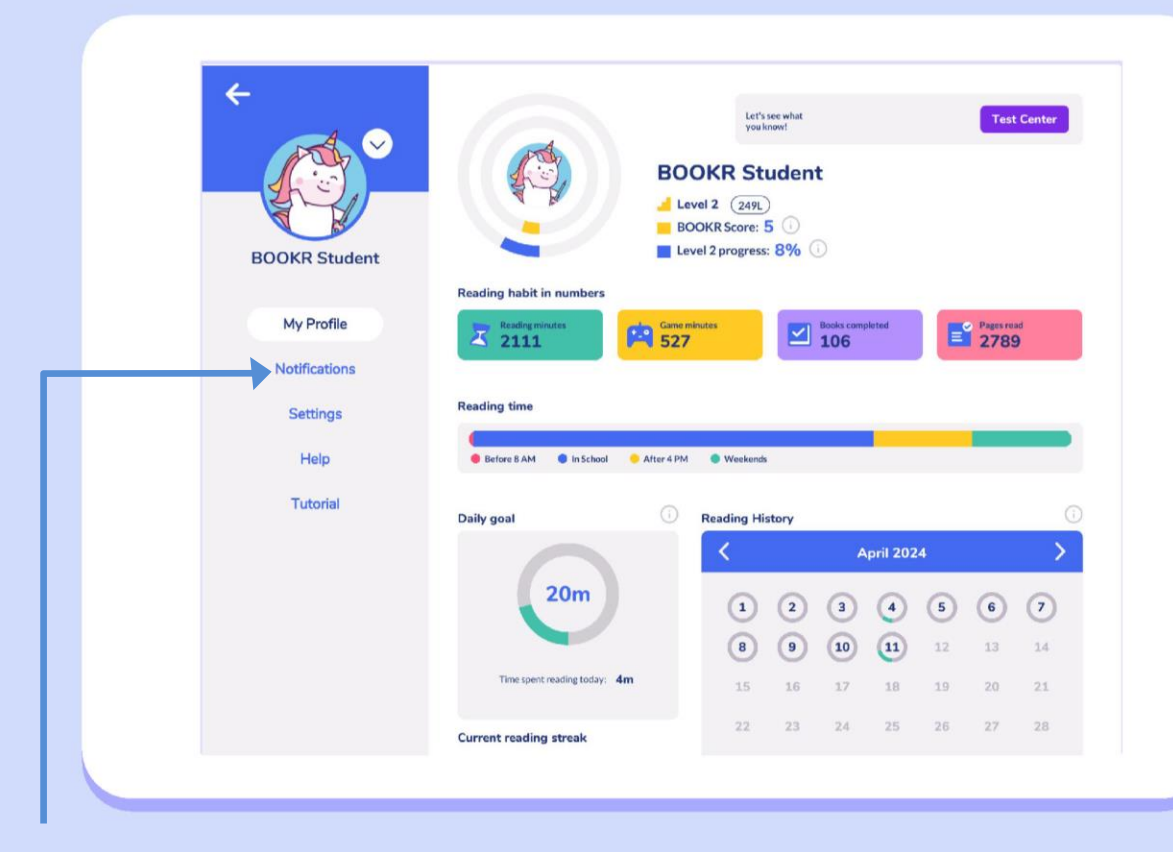

Clicking on Notifications, the app shows all the news and updates, such as rewards and assignments. 點擊"通知",應用程式會顯示所有 通知及更新,例如:獲取賞和作業。

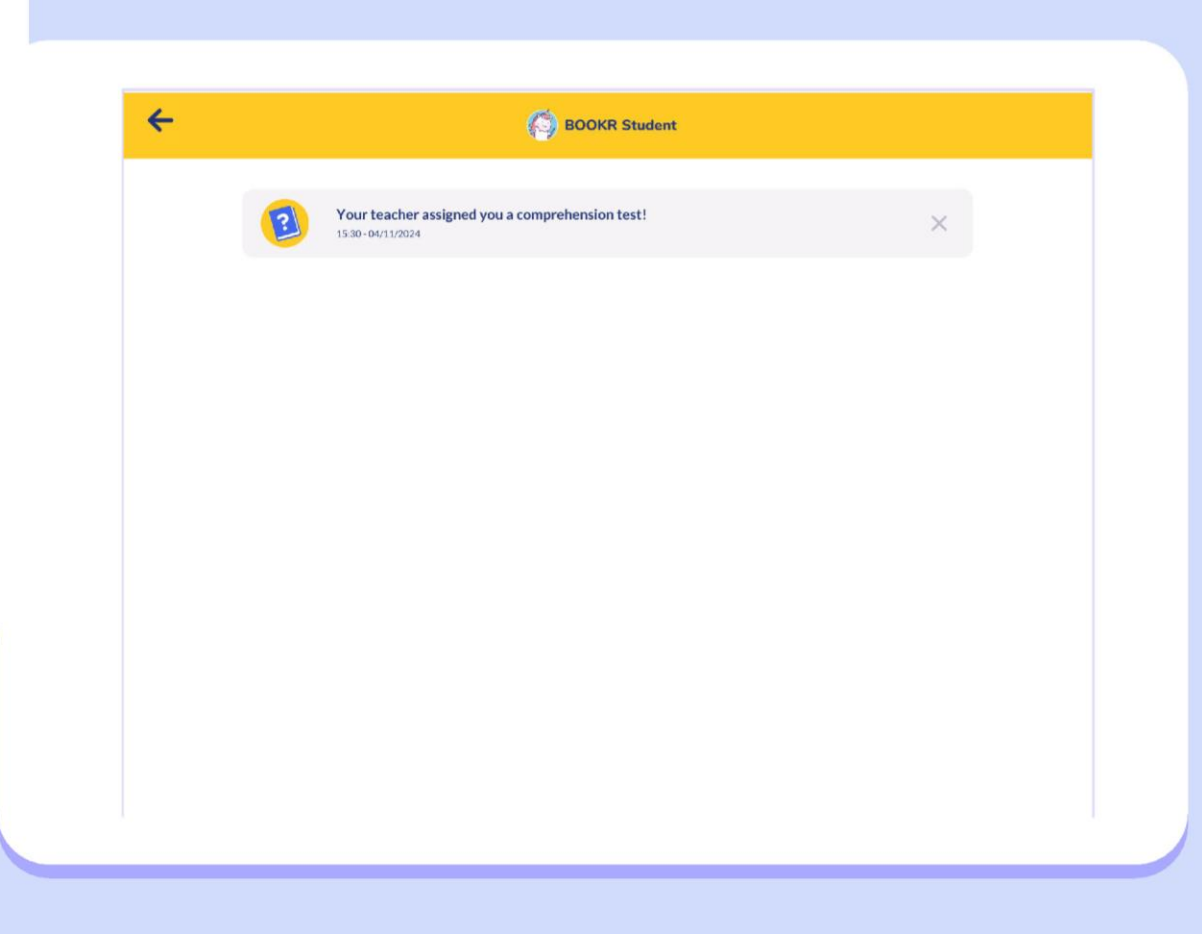

#### My Profile | Settings 我的個人資料 | 設定

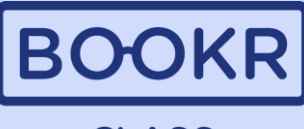

CLASS

| □ 官 垤 뗴 仔 笁 间 、<br>語言和修改設定。                                                                                                    | ngs to<br>age,<br>fgS.<br>足」<br>BOOKR Student<br>Free space: 14,256 MB                                                                                       | Manage Storage         |                                                                                                    |
|----------------------------------------------------------------------------------------------------|----------------------------------------------------------------------------------------------------|------------------------|----------------------------------------------------------------------------------------------------|
| Hep<br>Tutorial<br>U Sounds<br>Page turn<br>Language English<br>Version: 3.0<br>Setting<br>たの<br>と<br>たの<br>と<br>たの<br>と<br>たの<br>と<br>の<br>と<br>の<br>の<br>の<br>の<br>の<br>の<br>の<br>の | Cipin 、<br>文定 o<br>My Profile<br>Settings<br>Help<br>Tutorial<br>Auto Narration<br>Text highlighting<br>Resume Reading<br>UI Sounds<br>Page turn<br>Language | English Version: 3.9.0 | Turn reading<br>preferences on/ off<br>here as custom<br>settings. They can also<br>be managed while<br>reading a book.<br>在此選擇開啟或關閉<br>各「閱讀選項」,作<br>為自選設定。同時也<br>可以在閱讀時修改各<br>取設定。 |

#### My Profile | Settings | Manage Storag 我的個人資料 | 設定 | 管理儲存空間

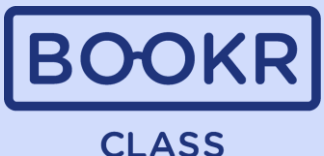

Manage the storage of the device by tapping 'Manage storage'.透過點擊「管理儲存」來管理裝置上的儲存空間大小。

Delete any book students don't need downloaded on their device anymore. 删除裝置上不再需要的所有已下載圖書,以 釋出更多空間。

| <             | Settings<br>Storage                               |         | Ļ              |            |                                              |                | (                |
|---------------|---------------------------------------------------|---------|----------------|------------|----------------------------------------------|----------------|------------------|
| BOOKR Student | Total storage: 30,511 MB<br>Free space: 14,256 MB |         | Manage Storage | <br>•••••  | Book title                                   | Size           | _                |
| My Profile    | Auto Narration                                    |         |                |            | Hashim's Room<br>How Rabbit Killed the Giant | 22 mb<br>30 mb | Delete<br>Delete |
| Settings      | Text highlighting                                 |         |                |            | 2020 - A Year Without Sports?                | 6 mb           | Delete           |
| Help          | UI Sounds                                         |         |                | $\bigcirc$ | This Is a Seahorse<br>What Is Sandro Doina?  | 86 mb<br>23 mb | Delete<br>Delete |
| Tutorial      | Page turn                                         |         |                |            | The Smith's Mystery                          | 43 mb          | Delete           |
|               |                                                   |         |                |            | Olin's Secret                                | 82 mb          | Delete           |
|               | Language                                          | English |                |            | The Tale of Two Wolves                       | 18 mb          | Delete           |
|               |                                                   |         | Version: 3.9.0 |            | Boo Is Dressing up for Halloween             | 3 mb           | Delete           |
|               |                                                   |         |                |            | Total                                        | size: 325 mb   | Delete All ×     |

#### My Profile | Help 我的個人資料 | 幫助

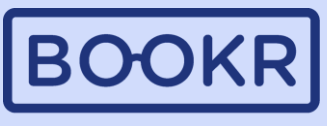

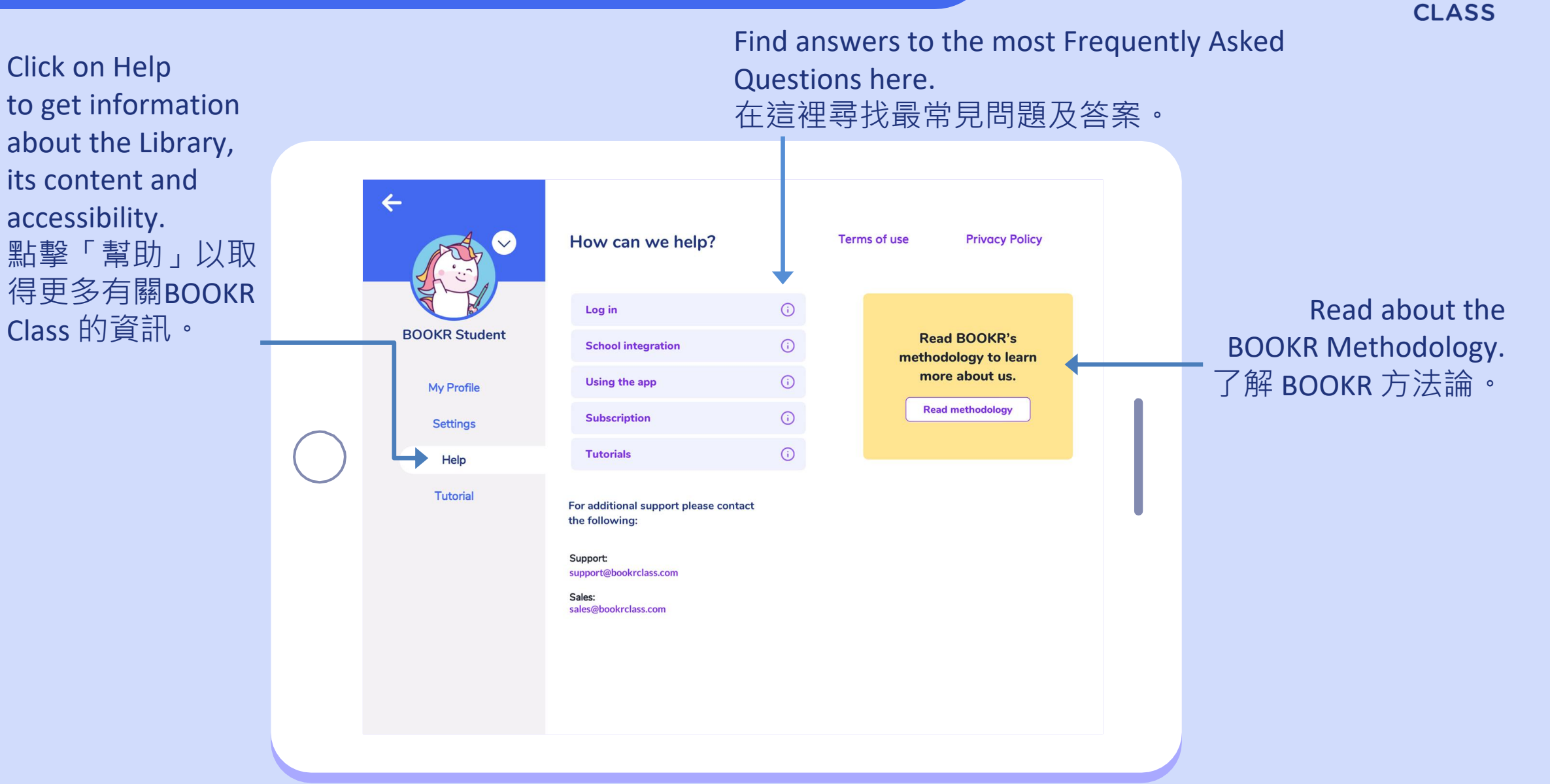

#### My Profile | App Intro 我的個人資料 |應用程式介紹

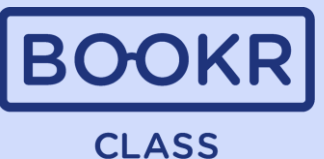

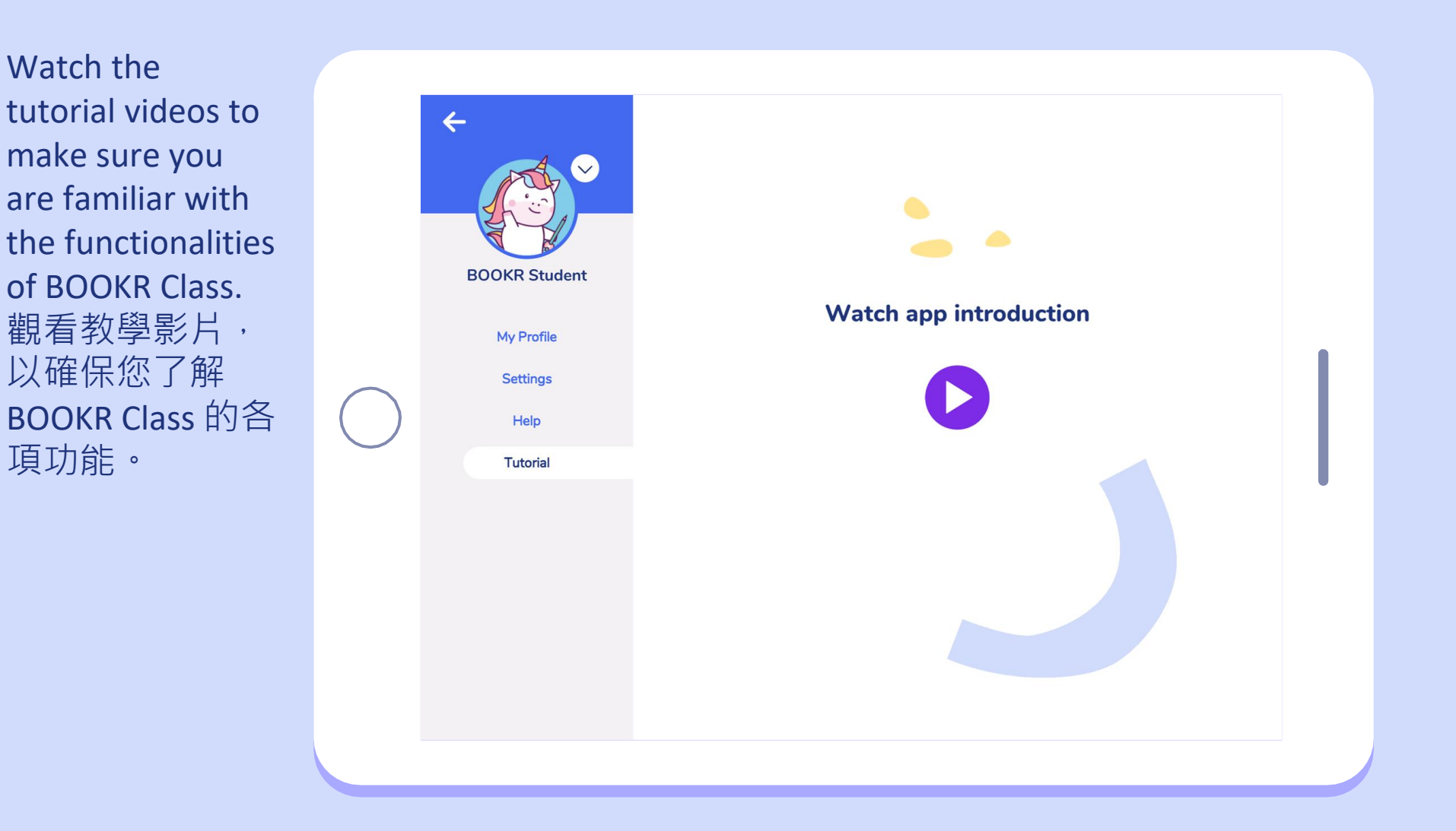

If you have any questions or technical problems, get in touch with our exclusive distributor, <u>STANFORD HOUSE</u> via info@stanfordhouse.com.hk

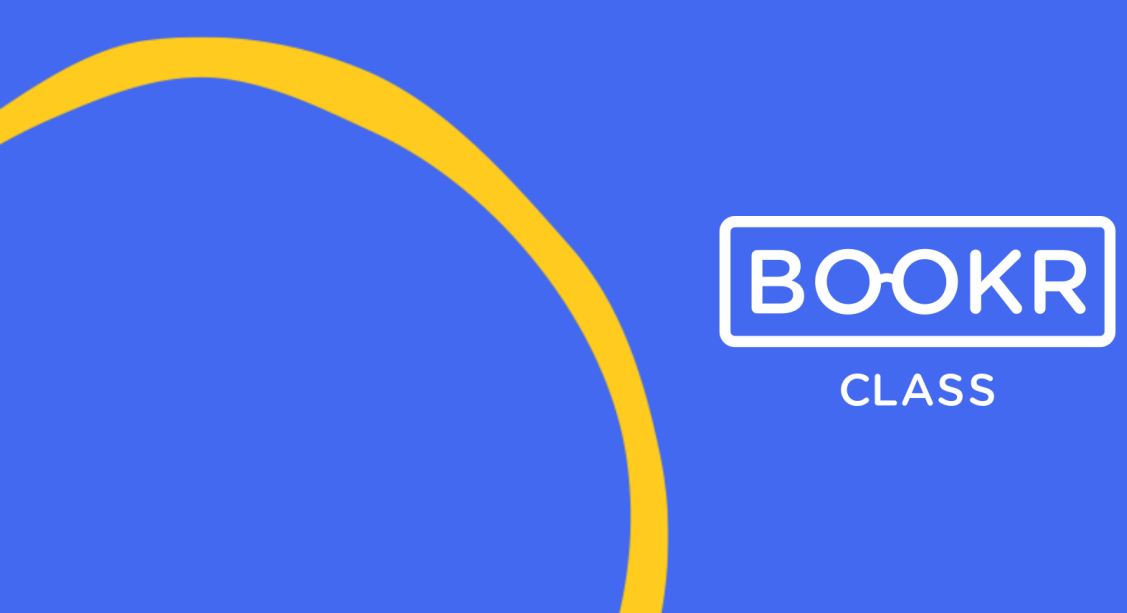

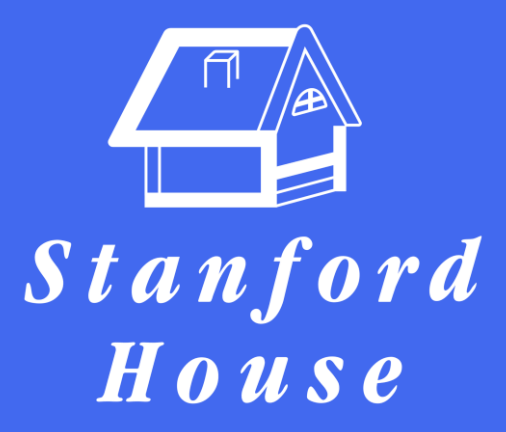